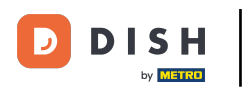

### i Willkommen in der DISH POS App.

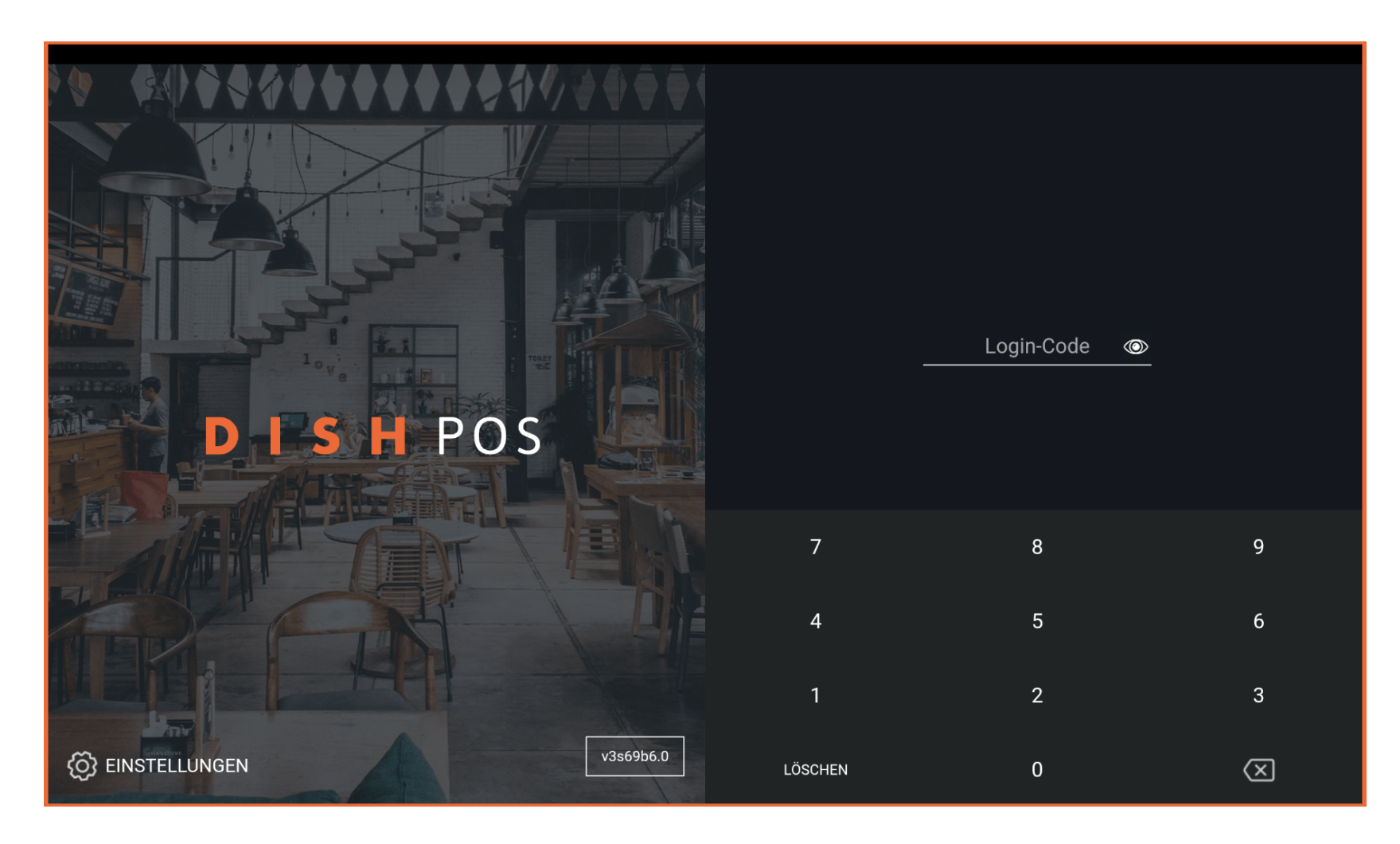

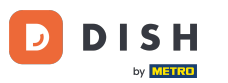

### • Gib deinen Login-Code ein und tippe auf ANMELDEN.

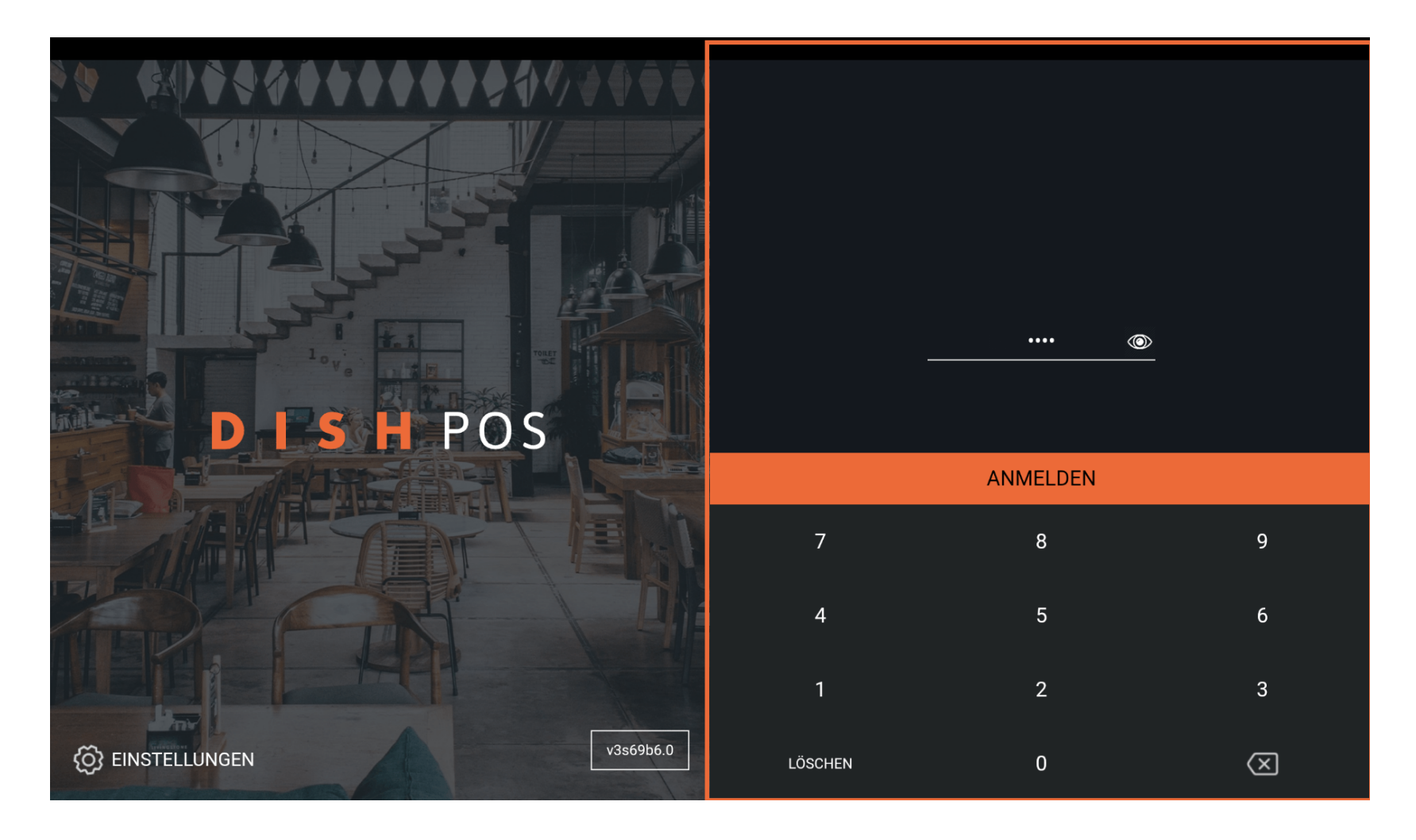

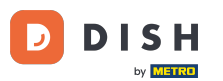

Wähle deine Kasse und tippe auf OK. Hinweis: Bei Geldbörse handelt es sich um die mobile POS Geräte, die z. B. von den Zahlkellnern bedient werden. Bei Kassenschublade handelt es sich um die stationären POS Geräte.

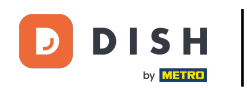

| Kassenlade wählen            |  |          |  |
|------------------------------|--|----------|--|
| Geldbörse<br>Kassenschublade |  | ()<br>() |  |
| Abbrechen                    |  | эк       |  |
|                              |  |          |  |
|                              |  |          |  |
|                              |  |          |  |
|                              |  |          |  |
|                              |  |          |  |

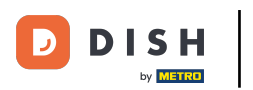

# Tippe auf das Menüsymbol.

| E DISH POS | HD Video Demo | o German BE               | REICHE OFFENE BES | TELLUNGEN KUNDENKONTEN |            | ¢ |
|------------|---------------|---------------------------|-------------------|------------------------|------------|---|
| Restaurant |               | Terrasse                  |                   | Direktverkauf          | E-Commerce |   |
|            | ©∞≣4          |                           | (⊡∞ 🗏 1           |                        |            |   |
| Takeaway   |               | Terrasse<br>80 Sitzplätze |                   | Direct Sale Takeaway   |            |   |
|            | ©∞ <b>≣</b> 1 |                           |                   |                        |            |   |
|            |               |                           |                   |                        |            |   |
|            |               |                           |                   |                        |            |   |
|            |               |                           |                   |                        |            |   |
|            |               |                           |                   |                        |            |   |
|            |               |                           |                   |                        |            |   |
|            |               |                           |                   |                        |            |   |
|            |               |                           |                   |                        |            |   |

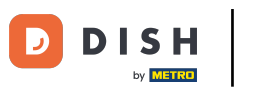

# • Tippe auf Bestellung suchen.

|      |                        | German BEREICHE OFFENE BES | stellungen kundenkonten |            | ¢ |
|------|------------------------|----------------------------|-------------------------|------------|---|
| Č    |                        | Terrasse                   | Direktverkauf           | E-Commerce |   |
| Mana | ager Manager           | ( <sup>L</sup> ) ∞ 🗐 1     |                         |            |   |
| ☆    | Bereiche               | Terrasse<br>80 Sitzplätze  | Direct Sale Takeaway    |            |   |
| Ŧ    | Vorrat                 |                            |                         |            |   |
| தி   | Bestellung suchen      |                            |                         |            |   |
| S    | Schichtverwaltung      |                            |                         |            |   |
| ď    | Weblinks               |                            |                         |            |   |
| ð    | Berichte drucken       |                            |                         |            |   |
|      | PIN-Terminals          |                            |                         |            |   |
| Ŷ    | DISH POS Tutorials     |                            |                         |            |   |
| ¢,   | Keine Rechnung drucken |                            |                         |            |   |

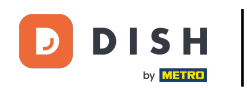

Tippe auf Start- und Endzeit, um den Zeitrahmen deiner Suche anzupassen.

| ≡ рısн Pos Keine Bestellungen gefunden              |                            | Ś                |
|-----------------------------------------------------|----------------------------|------------------|
|                                                     | Startzeit:                 |                  |
|                                                     | jul 21, 2023               | 04:00            |
|                                                     | Endzeit:                   |                  |
|                                                     | jul 21, 2023               | 21:19            |
|                                                     | Bestellstatus              |                  |
|                                                     | OFFENE BESTELLUN           | ABGESCHLOSSENE B |
|                                                     | Tischnummer:               |                  |
| KEINE BESTELLUNGEN MIT AKTUELLEN KRITERIEN GEFUNDEN | Benutzer:                  |                  |
|                                                     | Kundenname:                |                  |
|                                                     | Zahlungsmethode:           |                  |
|                                                     | Alle ~                     |                  |
|                                                     | Gesamtbetrag der Bestellun | g 0 ∞ Eu         |
|                                                     | •                          | •                |
|                                                     | LÖCCUEN                    |                  |

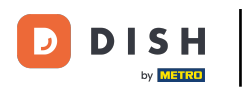

# • Wähle hier dein Startdatum.

|                                                     | Startzeit:    |                                         |       |         |   |
|-----------------------------------------------------|---------------|-----------------------------------------|-------|---------|---|
|                                                     | jul 21, 2     | .023                                    |       | 04:00   | ) |
|                                                     | •             | juli 202                                | 3     | Ì       | Þ |
|                                                     | ZON MAA       | DIN WOE                                 | DON V | 'RI ZAT | r |
|                                                     | 25 26         | 27 28                                   | 29 3  | 30 1    |   |
|                                                     | 2 3           | 4 5                                     | 6     | 7 8     | E |
|                                                     | 9 10          | 11 12                                   | 13    | 14 15   |   |
| KEINE BESTELLUNGEN MIT AKTUELLEN KRITERIEN GEFUNDEN | 16 17         | 18 19                                   | 20    | 21 22   |   |
|                                                     | 23 24         | 25 26                                   | 27    | 28 29   |   |
|                                                     | 30 31         |                                         |       |         |   |
|                                                     |               |                                         |       |         |   |
|                                                     | Zahlungsmetho | ode:                                    |       |         |   |
|                                                     | Alle          | ``````````````````````````````````````` | -     |         |   |
|                                                     | Gesamthetrad  | der Bestellu                            | ng    |         | 0 |
|                                                     | Gesantibetrag | del Destellui                           | ig    |         | 0 |

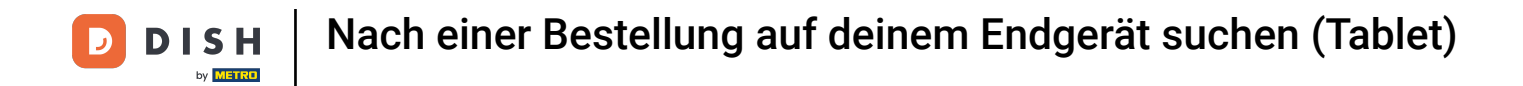

Tippe auf die Uhrzeit und im Pop-up-Fenster kannst du diese durch scrollen, setzen.

| 😑 різнероз 4 Ergebnis | se gefunden                            |    |    |              |                             | ¢                |
|-----------------------|----------------------------------------|----|----|--------------|-----------------------------|------------------|
| #19                   | Tisch 4 / Manager                      |    |    | €-6,10       | Startzeit:                  |                  |
| 19.07.23 15:17        |                                        |    |    |              | jul 14, 2023                | 04:00            |
|                       |                                        |    |    |              | Endzeit:                    |                  |
| #18                   | Tisch 4 / Manager                      |    |    | €6,10        | jul 21, 2023                | 21:19            |
| 19.07.23 14:51        |                                        |    |    |              | Bestellstatus               |                  |
| #17                   | Direct Sale Takeaway / DISH Test Dummy |    |    | €4,00        | OFFENE BESTELLUN            | ABGESCHLOSSENE B |
| 16.07.23 02:33        |                                        |    |    |              | Tischnummer:                |                  |
|                       | Direct Sale Takeaway / Manager         |    |    | €8.00        | Benutzer:                   |                  |
| 16.07.23 00:23        |                                        |    |    |              |                             |                  |
|                       |                                        | 02 |    | ABBRECHEN OK | Kundenname:                 |                  |
|                       |                                        | 02 |    |              | Zahlungsmethode:            |                  |
|                       |                                        | 03 | 00 |              | Alle                        |                  |
|                       |                                        | 04 | 00 |              | Gesamtbetrag der Bestellung | ι 0 ∞ Eu         |
|                       |                                        | 05 | 01 |              | •                           | •                |
|                       |                                        | 06 | 02 |              | 1 Šeournu                   |                  |

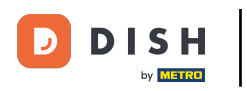

## • Wähle nun das Enddatum und ggf. im nächsten Schritt die Uhrzeit.

| ≡ DISHPOS 4E   | rgebnisse gefunden                     |        |           |          |        |          |     |     |       | ÷      |
|----------------|----------------------------------------|--------|-----------|----------|--------|----------|-----|-----|-------|--------|
| #19            | Tisch 4 / Manager                      | €-6,10 | Startzeit |          |        |          |     |     |       |        |
| 19.07.23 15:17 |                                        |        | ju        | ul 14, 2 | 023    |          |     | 1   | 6:00  |        |
|                |                                        |        | Endzeit:  |          |        |          |     |     |       |        |
| #18            | Tisch 4 / Manager                      | €6,10  | ju        | ul 21, 2 | 023    |          |     | 2   | .1:19 |        |
| 19.07.23 14:51 |                                        |        |           |          | j      | uli 202  | 3   |     | ►     |        |
| #17            | Direct Sale Takeaway / DISH Test Dummy | €4,00  | ZON       | MAA      | DIN    | WOE      | DON | VRI | ZAT   | IE B   |
| 16.07.23 02:33 |                                        |        | 25        | 26       | 27     | 28       | 29  | 30  | 1     |        |
|                |                                        |        | 2         | 3        | 4      | 5        | 6   | 7   | 8     |        |
| #16            | Direct Sale Takeaway / Manager         | €8,00  | 9         | 10       | 11     | 12       | 13  | 14  | 15    |        |
| 16.07.23 00:23 |                                        |        | 16        | 17       | 18     | 19       | 20  | 21  | 22    |        |
|                |                                        |        | 23        | 24       | 25     | 26       | 27  | 28  | 29    |        |
|                |                                        |        | 30        | 31       |        |          |     |     |       |        |
|                |                                        |        |           |          |        |          |     |     |       |        |
|                |                                        |        | Gesamtb   | oetrag   | der Be | estellur | ıg  |     |       | 0 ∞ Eu |
|                |                                        |        | •         |          |        |          |     |     |       | •      |
|                |                                        |        |           | äaai     |        |          |     |     |       |        |

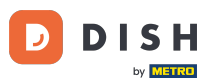

Hier kannst du wählen, ob es sich um bezahlte und somit abgefertigte Tische handelt, oder um offene und noch nicht bezahlte Tische. Hinweis: Wenn du dir nicht sicher bist, kannst du beide Optionen aktivieren.

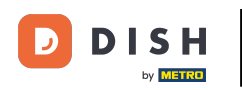

| ≡ ріян Pos 4 Ergebnis        | sse gefunden                           |        |                                   | ¢                |
|------------------------------|----------------------------------------|--------|-----------------------------------|------------------|
| <b>#19</b><br>19.07.23 15:17 | Tisch 4 / Manager                      | €-6,10 | Startzeit:<br>jul 14, 2023        | 16:00            |
| <b>#18</b><br>19.07.23.14:51 | Tisch 4 / Manager                      | €6,10  | Endzeit:<br>jul 21, 2023          | 21:19            |
| #17                          | Direct Sale Takeaway / DISH Test Dummy | €4,00  | Bestellstatus<br>OFFENE BESTELLUN | ABGESCHLOSSENE B |
| #16                          | Direct Sale Takeaway / Manager         | €8,00  | Benutzer:                         |                  |
| 16.07.23 00:23               |                                        |        | Kundenname:                       |                  |
|                              |                                        |        | Alle ~                            | 0 co Eu          |
|                              |                                        |        |                                   |                  |

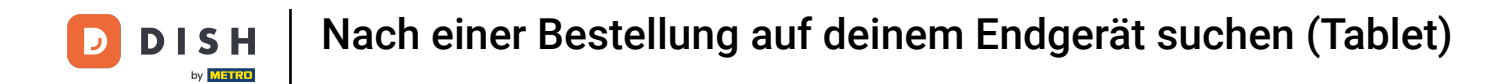

Tippe auf das Textfeld und gebe die Tischnummer ein, falls dir die Tischnummer dessen Vorgang du suchst bekannt ist.

| ≡ DISHPOS 5Erge | bnisse gefunden                        |        |                             | ¢_               |
|-----------------|----------------------------------------|--------|-----------------------------|------------------|
| #20             | Tisch 4 / Manager                      | €6,10  | Startzeit:                  |                  |
| 19.07.23 15:17  |                                        |        | jul 14, 2023                | 16:00            |
|                 |                                        |        | Endzeit:                    |                  |
| #19             | Tisch 4 / Manager                      | €-6,10 | jul 21, 2023                | 21:19            |
| 19.07.23 15:17  |                                        |        | Bestellstatus               |                  |
| #18             | Tisch 4 / Manager                      | €6.10  | OFFENE BESTELLUN            | ABGESCHLOSSENE B |
| 19.07.23 14:51  |                                        |        | Tischnummer:                |                  |
|                 |                                        |        |                             |                  |
| #17             | Direct Sale Takeaway / DISH Test Dummy | €4,00  | Benutzer:                   |                  |
| 16.07.23 02:33  |                                        |        | Kundenname:                 |                  |
|                 |                                        |        |                             |                  |
| #16             | Direct Sale Takeaway / Manager         | €8,00  | Zahlungsmethode:            |                  |
| 16.07.23 00:23  |                                        |        | Alle ~                      |                  |
|                 |                                        |        | Gesamtbetrag der Bestellung | g 0 ∞ Eu         |
|                 |                                        |        | •                           | •                |
|                 |                                        |        | LÖSCHEN                     |                  |

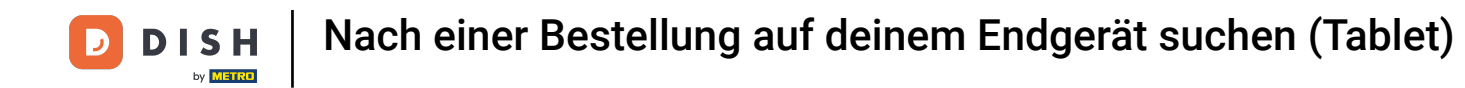

• Tippe auf das Textfeld und gebe den Benutzer ein, falls dir der Benutzer dessen Vorgang du suchst bekannt ist.

| E DISHPOS 5    | Ergebnisse gefunden                    |        |                             | ¢                |
|----------------|----------------------------------------|--------|-----------------------------|------------------|
| #20            | Tisch 4 / Manager                      | €6,10  | Startzeit:                  |                  |
| 19.07.23 15:17 |                                        |        | jul 14, 2023                | 16:00            |
|                |                                        |        | Endzeit:                    |                  |
| #19            | Tisch 4 / Manager                      | €-6,10 | jul 21, 2023                | 21:19            |
| 19.07.23 15:17 |                                        |        | Bestellstatus               |                  |
| #18            | Tisch 4 / Manager                      | €6.10  | OFFENE BESTELLUN            | ABGESCHLOSSENE B |
| 19.07.23 14:51 |                                        | 0,10   | Tischnummer:                |                  |
|                |                                        |        |                             |                  |
| #17            | Direct Sale Takeaway / DISH Test Dummy | €4,00  | Benutzer:                   |                  |
| 16.07.23 02:33 |                                        |        | Kundenname:                 |                  |
|                |                                        |        |                             |                  |
| #16            | Direct Sale Takeaway / Manager         | €8,00  | Zahlungsmethode:            |                  |
| 16.07.23 00:23 |                                        |        | Alle ~                      |                  |
|                |                                        |        | Gesamtbetrag der Bestellung | g 0 ∞ Eu         |
|                |                                        |        | •                           | •                |
|                |                                        |        | LÖSCHEN                     |                  |

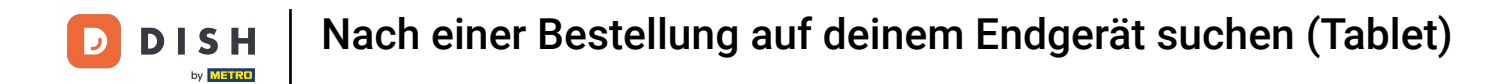

• Tippe auf das Textfeld und gebe den Kundennamen ein, falls dir der Kundenname dessen Vorgang du suchst bekannt ist.

| E DISHPOS 5    | Ergebnisse gefunden                    |        |                            | ¢                |
|----------------|----------------------------------------|--------|----------------------------|------------------|
| #20            | Tisch 4 / Manager                      | €6,10  | Startzeit:                 |                  |
| 19.07.23 15:17 |                                        |        | jul 14, 2023               | 16:00            |
|                |                                        |        | Endzeit:                   |                  |
| #19            | Tisch 4 / Manager                      | €-6,10 | jul 21, 2023               | 21:19            |
| 19.07.23 15:17 |                                        |        | Bestellstatus              |                  |
|                | Tipph 4 / Mapagar                      | 66 10  | OFFENE BESTELLUN           | ABGESCHLOSSENE B |
| #18            | risch 47 manager                       | €0,10  | Tischnummer:               |                  |
|                |                                        |        |                            |                  |
| #17            | Direct Sale Takeaway / DISH Test Dummy | €4,00  | Benutzer:                  |                  |
| 16.07.23 02:33 |                                        |        | Kundenname.                | 7                |
|                |                                        |        |                            | _                |
| #16            | Direct Sale Takeaway / Manager         | €8,00  | Zahlungsmethode:           |                  |
| 16.07.23 00:23 |                                        |        | Alle ~                     |                  |
|                |                                        |        | Gesamtbetrag der Bestellun | g 0∞Eu           |
|                |                                        |        | •                          | •                |
|                |                                        |        | LÖSCHEN                    |                  |

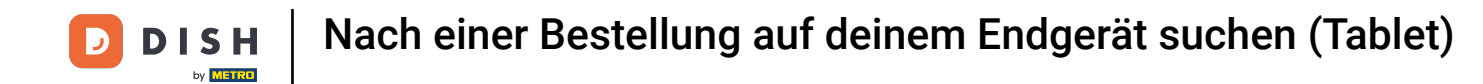

Tippe auf Zahlungsmethode und wähle die Zahlungsmethode, falls dir diese dessen Vorgang du suchst bekannt ist.

| E DISHPOS 5 Erge | bnisse gefunden                        |        |                            | <del>ر</del>     |
|------------------|----------------------------------------|--------|----------------------------|------------------|
| #20              | Tisch 4 / Manager                      | €6,10  | Startzeit:                 |                  |
| 19.07.23 15:17   |                                        |        | jul 14, 2023               | 16:00            |
|                  |                                        |        | Endzeit:                   |                  |
| #19              | Tisch 4 / Manager                      | €-6,10 | jul 21, 2023               | 21:19            |
| 19.07.23 15:17   |                                        |        | Bestellstatus              |                  |
| #19              | Tisch 4 / Manager                      | €6.10  | OFFENE BESTELLUN           | ABGESCHLOSSENE B |
| 19.07.23 14:51   |                                        | 20,10  | Tischnummer:               |                  |
|                  |                                        |        |                            |                  |
| #17              | Direct Sale Takeaway / DISH Test Dummy | €4,00  | Benutzer:                  |                  |
| 16.07.23 02:33   |                                        |        | Kundenname:                |                  |
|                  |                                        |        |                            |                  |
| #16              | Direct Sale Takeaway / Manager         | €8,00  | Zahlungsmethode:           |                  |
| 16.07.23 00:23   |                                        |        | Alle ~                     | ·                |
|                  |                                        |        | Gesamtbetrag der Bestellun | g 0∞Eu           |
|                  |                                        |        | •                          | •                |
|                  |                                        |        | LÖSCHEN                    |                  |

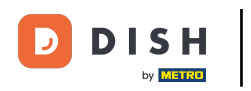

## Unter Gesamtbetrag der Bestellung kannst du deine Suche weiter eingrenzen.

| ≡ DISHPOS 5                  | Ergebnisse gefunden                    |        |                             | ¢                |
|------------------------------|----------------------------------------|--------|-----------------------------|------------------|
| #20                          | Tisch 4 / Manager                      | €6,10  | Startzeit:                  |                  |
| 19.07.23 15:17               |                                        |        | jul 14, 2023                | 16:00            |
|                              |                                        |        | Endzeit:                    |                  |
| #19                          | Tisch 4 / Manager                      | €-6,10 | jul 21, 2023                | 21:19            |
| 19.07.23 15:17               |                                        |        | Bestellstatus               |                  |
| #18                          | Tisch 4 / Manager                      | €6,10  | OFFENE BESTELLUN            | ABGESCHLOSSENE B |
| 19.07.23 14:51               |                                        |        | Tischnummer:                |                  |
| #17                          | Direct Sale Takeaway / DISH Test Dummy | €4,00  | Benutzer:                   |                  |
| 16.07.23 02:33               |                                        |        | Kundenname:                 |                  |
| <b>#16</b><br>16.07.23 00:23 | Direct Sale Takeaway / Manager         | €8,00  | Zahlungsmethode:            |                  |
|                              |                                        |        | Gesamtbetrag der Bestellung | ) 0 ∞ Eu         |
|                              |                                        |        | LÖSCHEN                     |                  |

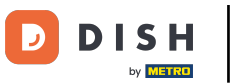

# Mit LÖSCHEN, setzt du alle Filter wieder zurück.

| E DISH POS                   | 5 Ergebnisse gefunden                  |        |                             | ¢                |
|------------------------------|----------------------------------------|--------|-----------------------------|------------------|
| #20                          | Tisch 4 / Manager                      | €6,10  | Startzeit:                  |                  |
| 19.07.23 15:17               |                                        |        | jul 14, 2023                | 16:00            |
|                              |                                        |        | Endzeit:                    |                  |
| #19                          | Tisch 4 / Manager                      | €-6,10 | jul 21, 2023                | 21:19            |
| 19.07.23 15:17               |                                        |        | Bestellstatus               |                  |
| #18                          | Tisch 4 / Manager                      | €6,10  | OFFENE BESTELLUN            | ABGESCHLOSSENE B |
| 19.07.23 14:51               |                                        |        | Tischnummer:                |                  |
| #17                          | Direct Sale Takeaway / DISH Test Dummy | €4,00  | Benutzer:                   |                  |
| 16.07.23 02:33               |                                        |        | Kundenname:                 |                  |
| <b>#16</b><br>16.07.23 00:23 | Direct Sale Takeaway / Manager         | €8,00  | Zahlungsmethode:<br>Alle ~  |                  |
|                              |                                        |        | Gesamtbetrag der Bestellung | j 0 ∞ Eu<br>●    |
|                              |                                        |        | LÖSCHEN                     |                  |

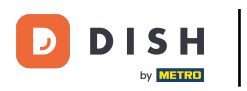

### • Wähle nun die Bestellung aus den Ergebnissen raus.

| <b>DISH</b> POS <b>5</b> | Ergebnisse gefunden                    |        |                             |                  |
|--------------------------|----------------------------------------|--------|-----------------------------|------------------|
| #20                      | Tisch 4 / Manager                      | €6,10  | Startzeit:                  |                  |
| 19.07.23 15:17           |                                        |        | jul 14, 2023                | 16:00            |
|                          |                                        |        | Endzeit:                    |                  |
| #19                      | Tisch 4 / Manager                      | €-6,10 | jul 21, 2023                | 21:19            |
| 19.07.23 15:17           |                                        |        | Bestellstatus               |                  |
| #10                      | Tisch 4 / Manager                      | £6.10  | OFFENE BESTELLUN            | ABGESCHLOSSENE B |
| #18<br>19.07.23 14:51    | noch 47 Manager                        | 20,10  | Tischnummer:                |                  |
| #17                      | Direct Sale Takeaway / DISH Test Dummy | €4,00  | Benutzer:                   |                  |
| 16.07.23 02:33           |                                        |        | Kundenname:                 |                  |
| #16                      | Direct Sale Takeaway / Manager         | €8,00  | Zahlungsmethode:            |                  |
| 16.07.23 00:23           |                                        |        | Alle ~                      |                  |
|                          |                                        |        | Gesamtbetrag der Bestellung | ι 0 ∞ Eu         |
|                          |                                        |        | LÖSCHEN                     |                  |

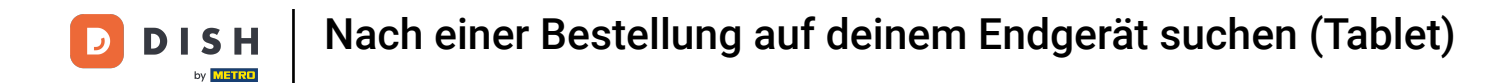

### • Hier siehst du den Zeit-/Datumsstempel, an dem das Produkt/die Zahlung abgeschlossen wurde.

| DISH POS       | 5 Ergebnisse | e gefunden                    |          |      |         |          |                             |                  |
|----------------|--------------|-------------------------------|----------|------|---------|----------|-----------------------------|------------------|
|                |              |                               |          |      |         |          | Startzeit:                  |                  |
| #20            |              | Tisch 4<br>opened: 19.07.2023 | 15:17:05 |      |         | $\times$ | jul 14, 2023                | 16:00            |
| 19.07.23 14:50 | Espresso     | x1                            | 2,90     | 2,90 | Manager |          | Endzeit:                    |                  |
| 19.07.23 14:50 | Cappuccino   | x1                            | 3,20     | 3,20 | Manager |          | jul 21, 2023                | 21:19            |
|                |              |                               |          | 6,10 |         |          | Bestellstatus               |                  |
|                |              |                               |          | -,   |         |          | OFFENE BESTELLUN            | ABGESCHLOSSENE B |
|                |              |                               |          |      |         |          | Tischnummer:                |                  |
|                |              |                               |          |      |         |          | Benutzer:                   |                  |
|                |              |                               |          |      |         |          | Kundenname:                 |                  |
|                |              |                               |          |      |         |          | Zahlungsmethode:            |                  |
|                |              |                               |          |      |         |          | Alle ~                      |                  |
|                |              |                               |          |      |         |          | Gesamtbetrag der Bestellung | 0 ∞ Eu           |
|                |              |                               |          |      |         |          | •                           | •                |
|                |              |                               |          |      |         |          | LÖSCHEN                     |                  |

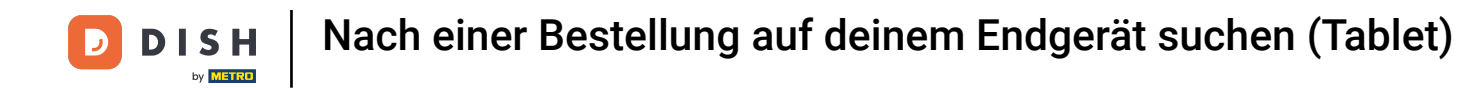

• Hier siehst du eine Auflistung der Beträge dieser Produkte/deren Zahlung.

| ≡ | DISH POS       | 5 Ergebnisse gefunden |                        |         |      |         |   |                             | ¢                |
|---|----------------|-----------------------|------------------------|---------|------|---------|---|-----------------------------|------------------|
|   |                |                       |                        |         |      |         |   | Startzeit:                  |                  |
|   | #20            | opened: 1             | Tisch 4<br>9.07.2023 1 | 5:17:05 |      |         | × | jul 14, 2023                | 16:00            |
|   | 19.07.23 14:50 | Espresso              | x1                     | 2,90    | 2,90 | Manager |   | Endzeit:                    |                  |
|   | 19.07.23 14:50 | Cappuccino            | x1                     | 3,20    | 3,20 | Manager |   | jul 21, 2023                | 21:19            |
|   |                |                       |                        | -       | 610  | Ŭ       |   | Bestellstatus               |                  |
|   |                |                       |                        |         | 0,10 | 1       |   | OFFENE BESTELLUN            | ABGESCHLOSSENE B |
|   |                |                       |                        |         |      |         |   | Tischnummer:                |                  |
|   |                |                       |                        |         |      |         |   | Benutzer:                   |                  |
|   |                |                       |                        |         |      |         |   | Kundenname:                 |                  |
|   |                |                       |                        |         |      |         |   | Zahlungsmethode:            |                  |
|   |                |                       |                        |         |      |         |   | Alle ~                      |                  |
|   |                |                       |                        |         |      |         |   | Gesamtbetrag der Bestellung | g 0 ∞ Eu         |
|   |                |                       |                        |         |      |         |   |                             | •                |
|   |                |                       |                        |         |      |         | _ | LÖSCHEN                     |                  |

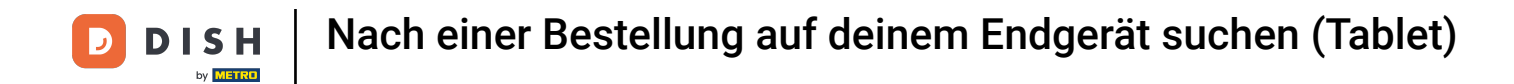

• Hier siehst du den/die Servicemitarbeiter, der/die diesen Auftrag erstellt und bearbeitet haben.

| = | DISH POS                | 5 Ergebnisse gefund | len                                    |         |      |         |   |                             | Ś                |
|---|-------------------------|---------------------|----------------------------------------|---------|------|---------|---|-----------------------------|------------------|
| - |                         |                     |                                        |         |      |         |   | Startzeit:                  |                  |
|   | #20                     |                     | <b>Tisch 4</b><br>opened: 19.07.2023 1 | 5:17:05 |      |         | × | jul 14, 2023                | 16:00            |
|   | 19.07.23 14:50          | Espresso            | x1                                     | 2.90    | 2.90 | Manager |   | Endzeit:                    |                  |
|   | 19 07 23 1 <i>4</i> ·50 | Cappuccino          | ×1                                     | 3.20    | 3.20 | Manager |   | jul 21, 2023                | 21:19            |
|   | 19.07.20 14.00          | Cappacono           |                                        | 0,20    |      | Manager |   | Bestellstatus               |                  |
|   |                         |                     |                                        |         | 6,10 |         |   | OFFENE BESTELLUN            | ABGESCHLOSSENE B |
|   |                         |                     |                                        |         |      |         |   | Tischnummer:                |                  |
|   |                         |                     |                                        |         |      |         |   |                             |                  |
|   |                         |                     |                                        |         |      |         |   | Benutzer:                   |                  |
|   |                         |                     |                                        |         |      |         |   | Kundenname:                 |                  |
|   |                         |                     |                                        |         |      |         |   |                             |                  |
|   |                         |                     |                                        |         |      |         |   | Zahlungsmethode:            |                  |
|   |                         |                     |                                        |         |      |         |   | Alle ~                      |                  |
|   |                         |                     |                                        |         |      |         |   | Gesamtbetrag der Bestellung | 0 ∞ Eu           |
|   |                         |                     |                                        |         |      |         |   | •                           | •                |
|   |                         |                     |                                        |         |      |         |   | LÖSCHEN                     |                  |

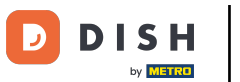

Tippe auf das gelbe Symbol, um weitere Optionen anzuzeigen.

| =   | DISH POS       | 5 Ergebnisse gefunden |                                   |         |      |         |          |                             | ڪ                |
|-----|----------------|-----------------------|-----------------------------------|---------|------|---------|----------|-----------------------------|------------------|
| - 1 |                |                       |                                   |         |      |         |          | Startzeit:                  |                  |
|     | #20            | opened                | <b>Tisch 4</b><br>d: 19.07.2023 1 | 5:17:05 |      |         | $\times$ | jul 14, 2023                | 16:00            |
|     | 19.07.23 14:50 | Espresso              | x1                                | 2,90    | 2,90 | Manager |          | Endzeit:                    |                  |
|     | 19.07.23 14:50 | Cappuccino            | x1                                | 3,20    | 3,20 | Manager |          | jul 21, 2023                | 21:19            |
|     |                |                       |                                   |         | 6.10 |         |          | Bestellstatus               |                  |
|     |                |                       |                                   |         | 0,10 |         |          | OFFENE BESTELLUN            | ABGESCHLOSSENE B |
|     |                |                       |                                   |         |      |         |          | Tischnummer:                |                  |
|     |                |                       |                                   |         |      |         |          | Benutzer:                   |                  |
|     |                |                       |                                   |         |      |         |          | Kundenname:                 |                  |
|     |                |                       |                                   |         |      |         |          | Zahlungsmethode:            |                  |
|     |                |                       |                                   |         |      |         |          | Alle ~                      |                  |
|     |                |                       |                                   |         |      |         |          | Gesamtbetrag der Bestellung | g 0 ∞ Eu         |
|     |                |                       |                                   |         |      |         |          | LÖSCHEN                     |                  |

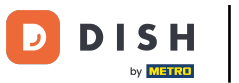

• Tippe auf Bestellung öffnen, um Bestellungen, noch am selben Tag in bar bezahlt wurden, erneut zu öffnen.

| = | DISH POS       | 5 Ergebnisse gefunden |                                        |      |      |                    |   |                             | ¢                |
|---|----------------|-----------------------|----------------------------------------|------|------|--------------------|---|-----------------------------|------------------|
|   |                |                       |                                        |      |      |                    |   | Startzeit:                  |                  |
|   | #20            | Ti<br>opened: 19.     | i <b>sch 4</b><br>07.2023 <sup>-</sup> |      |      |                    | < | jul 14, 2023                | 16:00            |
|   | 19.07.23 14:50 | Espresso              | x1                                     | 2,90 | 2,90 | Manager            |   | Endzeit:                    |                  |
|   | 19.07.23 14:50 | Cappuccino            | x1                                     | 3,20 | 3,20 | Manager            |   | jul 21, 2023                | 21:19            |
|   |                |                       |                                        |      | 6.10 |                    |   | Bestellstatus               |                  |
|   |                |                       |                                        |      |      |                    |   | OFFENE BESTELLUN            | ABGESCHLOSSENE B |
|   |                |                       |                                        |      |      |                    |   | Tischnummer:                |                  |
|   |                |                       |                                        |      |      |                    |   | Benutzer:                   |                  |
|   |                |                       |                                        |      |      | Offener Bestellung |   | Kundenname:                 |                  |
|   |                |                       |                                        |      |      | Drucken            | A | Zahlungsmethode:            |                  |
|   |                |                       |                                        |      |      |                    |   | Alle ~                      |                  |
|   |                |                       |                                        |      |      | Drucken mit        | 6 | Gesamtbetrag der Bestellung | g 0 ∞ Eu         |
|   |                |                       |                                        |      |      |                    | × | •                           | •                |
|   |                |                       |                                        |      |      |                    |   | LÖSCHEN                     |                  |

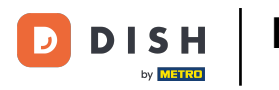

i

#### Hinweis: Bei Bestellungen mit Kartenzahlung ist dies nicht möglich. Eine Wiedereröffnung ist nur für Bestellungen vom gleichen Tag und der gleichen Schicht möglich.

| = | DISH POS       | 5 Ergebnisse gefunden |                                 |      |      |                    |          |                            | <del>ب</del>     |
|---|----------------|-----------------------|---------------------------------|------|------|--------------------|----------|----------------------------|------------------|
| C |                |                       |                                 |      |      |                    |          | Startzeit:                 |                  |
|   | #20            | T<br>opened: 19.      | isch 4<br>.07.2023 <sup>-</sup> |      |      |                    |          | jul 14, 2023               | 16:00            |
|   | 19.07.23 14:50 | Espresso              | x1                              | 2,90 | 2,90 | Manager            |          | Endzeit:                   |                  |
|   | 19.07.23 14:50 | Cappuccino            | x1                              | 3,20 | 3,20 | Manager            |          | jul 21, 2023               | 21:19            |
|   |                |                       |                                 |      | 6.10 |                    |          | Bestellstatus              |                  |
|   |                |                       |                                 |      |      |                    |          | OFFENE BESTELLUN           | ABGESCHLOSSENE B |
|   |                |                       |                                 |      |      |                    |          | Tischnummer:               |                  |
|   |                |                       |                                 |      |      |                    |          | Benutzer:                  |                  |
|   |                |                       |                                 |      |      | Offener Bestellung | J        | Kundenname:                |                  |
|   |                |                       |                                 |      |      | Drucken            | A        | Zahlungsmethode:           |                  |
|   |                |                       |                                 |      |      |                    |          | Alle ~                     |                  |
|   |                |                       |                                 |      |      | Drucken mit        | <b>B</b> | Gesamtbetrag der Bestellun | g 0∞Eu           |
|   |                |                       |                                 |      |      |                    | ×        | •                          | •                |
|   |                |                       |                                 |      |      |                    |          | LÖSCHEN                    |                  |

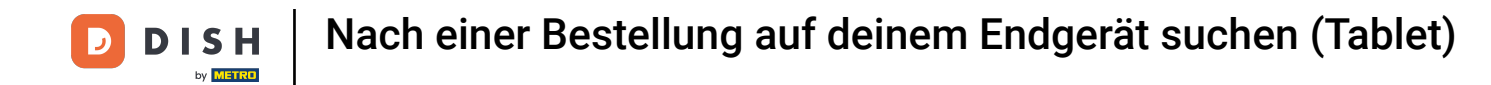

### Tippe auf Drucken, um eine Rechnungskopie auf dem Standard Bon-Drucker zu drucken.

| E DISHPOS      | 5 Ergebnisse gefunden |                    |      |      |                    |         |                            | 5                |
|----------------|-----------------------|--------------------|------|------|--------------------|---------|----------------------------|------------------|
|                |                       |                    |      |      |                    |         | Startzeit:                 |                  |
| #20            | T<br>opened: 19       | isch 4<br>.07.2023 |      |      |                    |         | jul 14, 2023               | 16:00            |
| 19.07.23 14:50 | Espresso              | x1                 | 2,90 | 2,90 | Manager            |         | Endzeit:                   |                  |
| 19.07.23 14:50 | Cappuccino            | x1                 | 3,20 | 3,20 | Manager            |         | jul 21, 2023               | 21:19            |
|                |                       |                    |      | 6.10 |                    |         | Bestellstatus              |                  |
|                |                       |                    |      |      |                    |         | OFFENE BESTELLUN           | ABGESCHLOSSENE B |
|                |                       |                    |      |      |                    |         | Tischnummer:               |                  |
|                |                       |                    |      |      |                    |         | Benutzer:                  |                  |
|                |                       |                    |      |      | Offener Bestellung | <b></b> | Kundenname:                |                  |
|                |                       |                    |      |      | Drucken            | A       | Zahlungsmethode:           |                  |
|                |                       |                    |      |      |                    |         | Alle                       |                  |
|                |                       |                    |      |      | Drucken mit        | Ø       | Gesamtbetrag der Bestellun | g 0∞Eu           |
|                |                       |                    |      |      | (                  | ×       | •                          | •                |
|                |                       |                    |      | _    |                    |         | LÖSCHEN                    |                  |

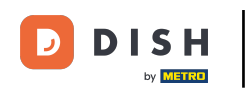

#### Tippe auf Drucken mit..., um eine Rechnungskopie auf einem Bon-Drucker deiner Wahl zu drucken. Hinweis: dies ist nur möglich, wenn du mehrere Drucker im Einsatz hast.

| DISHPOS        | 5 Ergebnisse gefunden |        |      |      |                    |   |                            | ¢                |
|----------------|-----------------------|--------|------|------|--------------------|---|----------------------------|------------------|
|                |                       |        |      |      |                    |   | Startzeit:                 |                  |
| #20            | Ti                    | isch 4 |      |      |                    | < | jul 14, 2023               | 16:00            |
|                |                       |        |      |      |                    |   | Endzeit <sup>.</sup>       |                  |
| 19.07.23 14:50 | Espresso              | x1     | 2,90 | 2,90 | Manager            |   | Liuzen.                    |                  |
| 19.07.23 14:50 | Cappuccino            | x1     | 3,20 | 3,20 | Manager            |   | jul 21, 2023               | 21:19            |
|                |                       |        |      | 6.10 |                    |   | Bestellstatus              |                  |
|                |                       |        |      |      |                    |   | OFFENE BESTELLUN           | ABGESCHLOSSENE B |
|                |                       |        |      |      |                    |   | Tischnummer:               |                  |
|                |                       |        |      |      |                    |   | Benutzer:                  |                  |
|                |                       |        |      |      | Offener Bestellung | ₽ | Kundenname:                |                  |
|                |                       |        |      |      | Drugkon            |   | Zahlungsmethode:           |                  |
|                |                       |        |      |      | Drucken            |   | Alle                       |                  |
|                |                       |        |      |      | Drucken mit        | 6 | Gesamtbetrag der Bestellun | g 0 ∞ Eu         |
|                |                       |        |      |      |                    | × | •                          | •                |
|                |                       |        |      |      |                    |   | LÖSCHEN                    |                  |

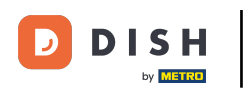

Das war's. Jetzt weißt du, wie man nach einer Bestellung sucht.

| E DISI  | <b>H</b> POS | 5 Ergebnisse gefunden |           |         |      |         |   |                             | ÷                |
|---------|--------------|-----------------------|-----------|---------|------|---------|---|-----------------------------|------------------|
|         |              |                       | The she d |         |      |         |   | Startzeit:                  |                  |
| #       | 20           | open                  | HISCN 4   | 5.17.05 |      |         | X | jul 14, 2023                | 16:00            |
|         |              | _                     |           | 0.17.00 |      |         |   | Endzeit:                    |                  |
| 19.07.3 | 23 14:50     | Espresso              | x1        | 2,90    | 2,90 | Manager |   | jul 21, 2023                | 21:19            |
| 19.07.  | 23 14:50     | Cappuccino            | x1        | 3,20    | 3,20 | Manager |   |                             |                  |
|         |              |                       |           |         | 6,10 |         |   | Bestellstatus               |                  |
|         |              |                       |           |         |      |         |   | OFFENE BESTELLUN            | ABGESCHLOSSENE B |
|         |              |                       |           |         |      |         |   | Tischnummer:                |                  |
|         |              |                       |           |         |      |         |   |                             |                  |
|         |              |                       |           |         |      |         |   | Benutzer:                   |                  |
|         |              |                       |           |         |      |         |   |                             |                  |
|         |              |                       |           |         |      |         |   | Kundenname:                 |                  |
|         |              |                       |           |         |      |         |   |                             |                  |
|         |              |                       |           |         |      |         |   | Zahlungsmethode:            |                  |
|         |              |                       |           |         |      |         |   | Alle ~                      |                  |
|         |              |                       |           |         |      |         |   | Gesamtbetrag der Bestellung | 0 ∞ Eu           |
|         |              |                       |           |         |      |         |   | •                           | •                |
|         |              |                       |           |         |      |         | · |                             |                  |

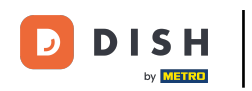

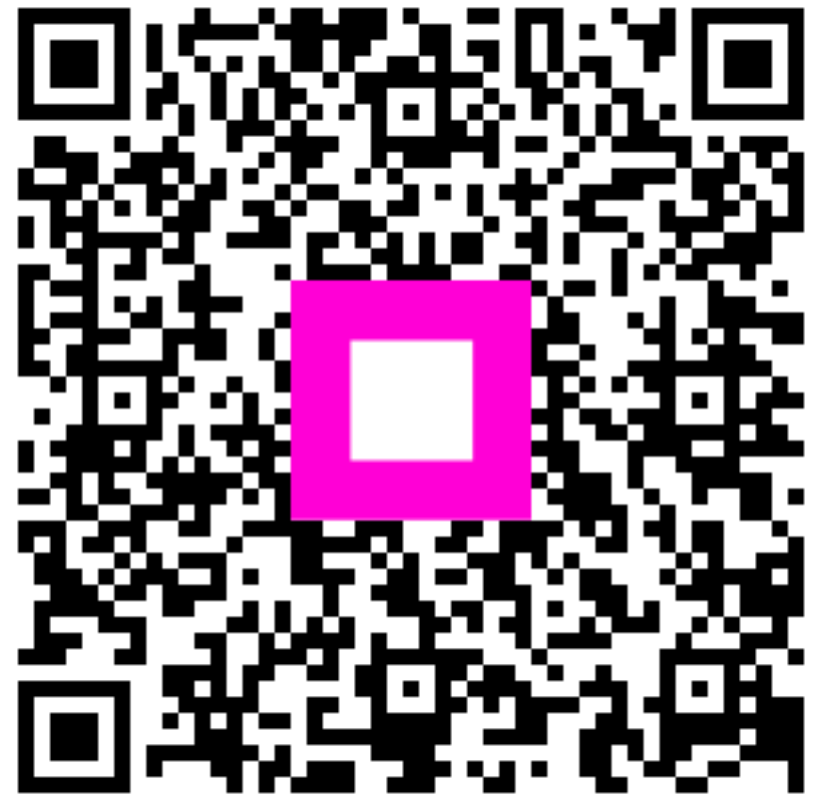

Scannen, um zum interaktiven Player zu gelangen